## Pridelenie oprávnenia na prístup na portál pre PZS

1. Prihlásiť sa na ePobočku.

| 2. | V menu                    | prejst | ỉ na prehľa       | d prístup      | ových práv | 1        |                          |
|----|---------------------------|--------|-------------------|----------------|------------|----------|--------------------------|
|    | Prehľad prístupových práv |        |                   |                |            |          |                          |
|    | Typ: Poskytovateľ ZS •    |        |                   |                |            |          |                          |
|    | Prístupové práva          |        |                   |                |            |          |                          |
|    | Názov prevádzky PZS       | IČO    | Kód prevádzky PZS | Podacie miesto | Prehľad    | Akcie    |                          |
|    |                           |        |                   | ×              | ×          | <b>*</b> |                          |
|    |                           |        |                   | ×              | ×          | ***      | Správa prístupov eRecept |

a stlačiť ikonku na "Správu prístupov pre eRecept".

3. Na konte kde je udelený prístup pre eRecept je možné aktivovať aj povolenie pre prístup na portál pre PZS cez ikonu ?.

|   | Meno a priezvisko lekára | Os | sobný identifik<br>lekára | átor | Konto eRecept | Prístup na<br>portál PZS | Akcie   |      |
|---|--------------------------|----|---------------------------|------|---------------|--------------------------|---------|------|
| 1 |                          |    |                           |      | <b>~</b>      | ×                        | € 🖋 🗙   |      |
|   |                          |    |                           |      | ×             |                          | €ø×     |      |
|   |                          |    |                           |      |               |                          | Zmeň    | údaj |
|   |                          |    |                           |      |               |                          | (†) 🖉 🖌 |      |

4. Aktiváciou tejto možnosti sa zobrazí obrazovka pre prideľovanie prístupu na portál pre PZS:

| Zmena prístupových pra                                   | Ρ                    | omoc        |                 |        |
|----------------------------------------------------------|----------------------|-------------|-----------------|--------|
| Osobný identifikátor lekára:<br>Meno a priezvisko:       | ·                    |             |                 |        |
| Nové heslo:                                              | <u>Generuj heslo</u> |             |                 |        |
| Prístup na portál PZS<br>Udeliť prístup<br>Úväzky lekára |                      |             |                 |        |
|                                                          | Odbornosť            |             | Úväzok          |        |
| Neonatológia                                             |                      |             | 1               |        |
| Späť                                                     |                      |             | Zmen            | iť     |
| Prístup pridelíte Cez tla                                | Udeliť prístup       | , nestláčaj | jte prosím tlad | Zmeniť |

5. Po stlačení tlačidla bude pre vybraného lekára prístup na portál pre PZS aktivovaný o čom informuje obrazovka:

|    | Prístup na portál PZS        |              |                 |
|----|------------------------------|--------------|-----------------|
|    | Dátum vytvorenia prístupu:   | 11.04.2022   | Odobrať prístup |
| Ζt | tejto obrazovky sa vráťte ce | z tlačidlo 🧲 | Späť            |

6. V prehľade prístupových práv je prístup zobrazený v základnej tabuľke: Prehľad prístupových práv

| Názov oprávnenia:            | eRecept |
|------------------------------|---------|
| Typ subjektu:                | Lekár - |
| Osobný identifikátor lekára: |         |
| Priezvisko:                  |         |
| Vyhľadať                     |         |
|                              |         |

| Meno a priezvisko lekára | Osobný identifikátor<br>lekára | Konto eRecept | Prístup na portál PZS                                                                                                    | Akcie  |
|--------------------------|--------------------------------|---------------|----------------------------------------------------------------------------------------------------|--------|
|                          | A12577                         | ×             | <ul> <li>✓</li> </ul>                                                                                                    | € 🖋 🗙  |
|                          | A22662                         | ×             | <ul> <li>Image: A start of the start of the start of</li></ul> | ⊕, 🆋 🗙 |